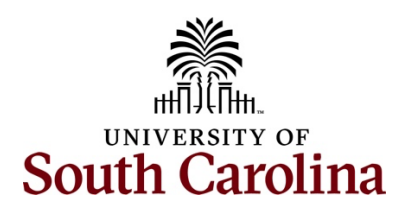

## Office of the Controller Compliance Team Time and Effort Reporting - Employee

# Table of Contents

| ····· ∠ |
|---------|
| 2       |
| 3       |
| 10      |
| 10      |
| 11      |
| 11      |
|         |

## I. Objectives

By the end of this procedure, you should be able to:

- Navigate in HCM PeopleSoft
- Verify Time and Effort Report eForms
- Approve Time and Effort Report eForms

#### II. Navigation in HCM PeopleSoft

To access Time and Effort reporting, navigate to <u>PeopleSoft HCM.</u> To view the Time and Effort home screen navigate to:

Employee Self Service > My Workplace/My Homepage > Grant Time and Effort

Step 1: Click the Employee Self Service drop-down arrow.

Step 2: Click the My Workplace or My Homepage option from the list.

**Note:** Each individual's specific access will determine whether the My Workplace or My Homepage option appears – both lead to the Grant Time & Effort tile).

|                                               | <br>4 | : | ۲ |
|-----------------------------------------------|-------|---|---|
| Payroli My Workplace Talent Profile           |       |   |   |
| Employee Self Service                         |       |   |   |
|                                               |       |   |   |
| Benefit Details<br>USC Profile<br>USC Profile |       |   |   |

Or

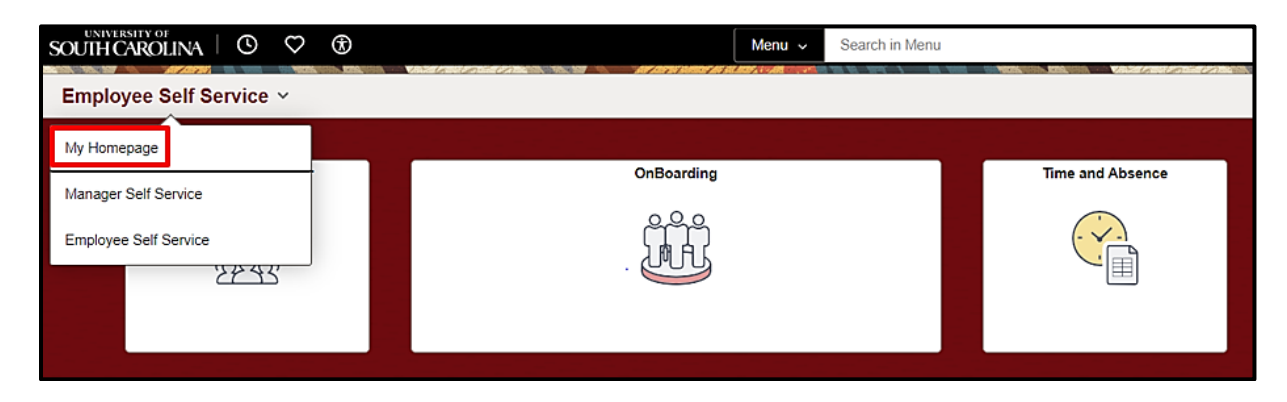

Step 3: Click the Grant Time & Effort tile.

| SOUTH | arolina I O ♡ € |                     | Menu 🐱 Search in Menu        |                 |
|-------|-----------------|---------------------|------------------------------|-----------------|
| My Ho | mepage 🗸        |                     |                              |                 |
|       |                 |                     |                              |                 |
|       | Approvals       | Talent Profile      | Time and Absence Workcenter  | Benefit Details |
|       |                 | 2                   |                              | @ <u>@</u> @    |
|       | 0               |                     |                              |                 |
|       |                 |                     |                              |                 |
|       | ePAF Homepage   | Grant Time & Effort | Benefits Enrollment Homepage | HERD Forms      |
|       |                 |                     |                              | ORACLE          |
|       |                 |                     |                              |                 |

## III. Verifying and Approving Time and Effort Report eForms

It is now time for you to certify and acknowledge that the payroll percentages captured on the employee's time and effort report reasonably reflect their actual time/effort.

If you have questions regarding any reports, please contact your Business Manager. You may also contact the Controller's Office Compliance Team at **timeandeffort@sc.edu** for assistance with any questions your Business Manager cannot address.

Step 1: Click the Certify a Grant Report tab.

|                              |                    |                   | Q Search in Menu                         |   |
|------------------------------|--------------------|-------------------|------------------------------------------|---|
| Account                      |                    |                   | n felinen fri felinen fri statu ann ann. |   |
| Grant Time & Effort Forms    | Search by:         |                   |                                          |   |
| 🦻 Certify a Grant Report     | Form ID            | Begins With V     |                                          |   |
| C Marine Court Decent        | Employee Name      | Begins With 🗸     |                                          |   |
| <li>view a Grant Report</li> | Reporting Period   | Begins With 🗸     |                                          |   |
|                              | Primary Department | Begins With 🗸     |                                          |   |
|                              | Form Status        | is Equal To 🗸 🗸 🗸 |                                          | ~ |
|                              | Form Type          | is Equal To 🛛 🗸   |                                          | Q |
|                              | Empl ID            | Begins With 🗸     |                                          |   |
|                              | I Search Clear     | Save Search       |                                          |   |

Step 2: Click the Search button.

**Step 3**: If there is only one report available for you to certify, the eForm page will automatically open. Otherwise, the multiple reports requiring your certification will populate below the search criteria section of the page. Click **one of the links within the row** to access the report.

**Note:** More forms may appear if you are listed as the Principal Investigator or Supervisor for another employee's report – these reports route to you for secondary approval after the employee's certification.

One Report Available:

| ←    | 0 7 8                 |                        |                                         |         | Q. Search in Menu                                | Ĵ        |                      |               | Û Û                                                                                                    |
|------|-----------------------|------------------------|-----------------------------------------|---------|--------------------------------------------------|----------|----------------------|---------------|----------------------------------------------------------------------------------------------------|
| Form | n Page                |                        |                                         |         | a far far an an an an an an an an an an an an an |          |                      |               | In a strand Arthur IST in the second second s |
|      | Time and Effort       | Reporting : Time a     | and Effort Report                       |         |                                                  |          |                      |               | Form ID 80                                                                                                    |
| Emp  | bloyee Information    |                        |                                         |         |                                                  |          |                      |               |                                                                                                    |
|      | Emp                   | bloyee Name            | nisi Jangta                             |         |                                                  |          | Empl ID              | KALI          |                                                                                                    |
|      | Primary               | Department 100100      | INST FAMILIES IN SOC                    | TY      |                                                  |          |                      |               |                                                                                                    |
|      | Repo<br>Report Parior | rting Period January - | June 2024                               |         |                                                  | Papart P | ariad End Data 06/20 | 120.24        |                                                                                                    |
|      | Report Ferror         | Begin Date 01101/202   | 24<br>1                                 |         |                                                  | Report   | endu End Date 00/00/ | 2024          |                                                                                                    |
|      |                       | Hide Chartfields       | J                                       |         |                                                  |          |                      |               |                                                                                                    |
| Spor | nsored Accounts       |                        |                                         |         |                                                  |          |                      |               |                                                                                                    |
|      |                       |                        |                                         |         |                                                  |          |                      |               |                                                                                                    |
|      | Certified? ↑↓         | Earnings †↓            | Percent of<br>Pay/Computed ↑↓<br>Effort | Details | Project/Grant ↑↓                                 |          | Department ↑↓        | Cost Share ↑↓ | Op Unit/Dept/Fund/Acct/Class ↑↓                                                                                                    |
| 1    |                       | 47893.20               | 67.13                                   | Details | 10013027 TECHNICAL ASSISTANCE AND                |          | 100100               |               | CL061 100100 G1000 51300 201                                                                                                    |
| 2    |                       | 7490.63                | 10.50                                   | Details | 10013408 Project 6: Statewide SNAP               |          | 115400               |               | CL034 115400 F1000 51300 301                                                                                                    |
| 3    |                       | 594.50                 | 0.83                                    | Details | 10013880 State Maternal Health Inn               |          | 100100               |               | CL061 100100 F1000 51300 201                                                                                                    |
|      |                       |                        |                                         |         |                                                  |          |                      |               |                                                                                                    |

Multiple Reports Available:

|   | Em | pi ID<br>Search Clear | Begins With        |           |             |                     |                    |
|---|----|-----------------------|--------------------|-----------|-------------|---------------------|--------------------|
|   |    | Form ID 11            | Employee Name 1    | Reporting | Period ID 1 | Reporting Period †  | Primary Department |
| 1 | 1  | 773339                | August States, See | 14        |             | January - June 2024 | 100100             |
|   | 2  | 803895                | lage (Mith.Au      | 14        |             | January - June 2024 | 100100             |
|   |    |                       |                    |           |             |                     |                    |

**Step 4**: Review the earnings and percent of pay charged to each distribution (e.g., project, department) during the reporting period for reasonableness.

If you need additional information, click the **Details** button to view the specific paycheck and pay periods included in the distribution.

|                        |                    |                   |                |                |    |                      | Line De              | etail        |              | ×           |                    |                                |
|------------------------|--------------------|-------------------|----------------|----------------|----|----------------------|----------------------|--------------|--------------|-------------|--------------------|--------------------------------|
|                        |                    |                   |                |                |    | Departm              | ent INST FAMILIES IN | SOCTY        |              |             | 1                  |                                |
|                        |                    |                   |                |                |    | Proi                 | ect month and a      |              |              |             |                    |                                |
|                        |                    |                   |                |                |    | Chartstri            | ing CL061 100100 G10 | 00 51300 201 |              |             |                    |                                |
|                        |                    |                   |                |                |    | 0.000                |                      |              |              | 26 40-00    |                    |                                |
|                        |                    |                   |                |                |    | Earnings End Date 14 | Check Date 14        | Empl Rcd 14  | Earn Code 14 | Earnings 14 |                    |                                |
|                        | the same for same  | 1.6.6.00          |                | 1.1111         | 1  | 01/15/2024           | 01/12/2024           | 0            | HOL          | -128.40     |                    | 1 4 CA 7 CA                    |
| m Page                 |                    |                   |                |                | 2  | 01/15/2024           | 01/12/2024           | 0            | HOL          | 1028.94     |                    |                                |
|                        |                    |                   |                |                | 3  | 01/15/2024           | 01/12/2024           | 0            | REG          | -613.48     |                    |                                |
| Time and Effort Report | orting : Time ar   | nd Effort Report  |                |                | 4  | 01/15/2024           | 01/12/2024           | 0            | REG          | 4916.06     |                    |                                |
|                        |                    |                   |                |                | 5  | 01/31/2024           | 01/31/2024           | 0            | REG          | -741.88     |                    |                                |
|                        |                    |                   |                |                | 6  | 01/31/2024           | 01/31/2024           | 0            | REG          | 5945.00     |                    |                                |
| ployee Information     |                    |                   |                |                | 7  | 02/15/2024           | 02/15/2024           | 0            | REG          | -741.88     |                    |                                |
|                        |                    |                   |                |                | 8  | 02/15/2024           | 02/15/2024           | 0            | REG          | 5945.00     | 1                  |                                |
|                        | Employee Na        | ame               |                |                | 9  | 02/29/2024           | 02/29/2024           | 0            | REG          | -741.88     | Empl ID            |                                |
|                        | Primary Departm    | ent 100100 INSTI  | FAMILIES IN SC | OCTY           | 10 | 02/29/2024           | 02/29/2024           | 0            | REG          | 5945.00     |                    |                                |
|                        | Departing Dec      | ind here has      | 2024           |                | 11 | 03/15/2024           | 03/15/2024           | 0            | REG          | -741.88     |                    |                                |
|                        | Reporting Per      | nou senuery-surre | 2024           |                | 12 | 03/15/2024           | 03/15/2024           | 0            | REG          | 5945.00     |                    |                                |
| Rep                    | ort Period Begin D | Date 01/01/2024   |                |                | 13 | 03/15/2024           | 03/15/2024           | 0            | REG          | -118.90     | nd Date 05/30/2024 |                                |
|                        | Hid                | le Chartfields    |                |                | 14 | 03/30/2024           | 03/29/2024           | 0            | REG          | 4280.38     |                    |                                |
|                        |                    |                   |                |                | 15 | 03/30/2024           | 03/29/2024           | 0            | REG          | -118.90     |                    |                                |
|                        |                    |                   |                |                | 16 | 04/15/2024           | 04/15/2024           | 0            | REG          | -118.90     |                    |                                |
| ionsored Accounts      |                    |                   |                | -              | 17 | 04/15/2024           | 04/15/2024           | 0            | REG          | 3031.95     |                    |                                |
|                        |                    |                   |                | <b>—</b>       | 18 | 04/30/2024           | 04/30/2024           | 0            | REG          | 3031.95     |                    |                                |
|                        |                    |                   |                |                | 19 | 04/30/2024           | 04/30/2024           | 0            | REG          | -118.90     |                    |                                |
| Contract 1             | Cominen Si         | Percent of        | Detaile        | Designation    | 20 | 05/15/2024           | 05/15/2024           | 0            | REG          | 3031.95     | Continue           | On Unit Dentify and dentifying |
| Ceruneur 1a            | carnings 14        | Effort            | Details        | Project Grant  | 21 | 05/15/2024           | 05/15/2024           | 0            | REG          | -118.90     | Cost share 12      | Op Unit Dept Pund Accellas     |
|                        |                    |                   |                |                | 22 | 05/31/2024           | 05/31/2024           | 0            | HOL          | 262.38      |                    |                                |
|                        | 47893.20           | 67.13             | Details        | 10013027 TEC   | 23 | 05/31/2024           | 05/31/2024           | 0            | REG          | 2769.57     |                    | CL061 100100 G1000 51300 2     |
|                        |                    |                   |                |                | 24 | 06/15/2024           | 06/14/2024           | 0            | REG          | 3031.96     |                    |                                |
|                        | 7490.63            | 10.50             | Details        | 10013408 Proj  | 25 | 06/29/2024           | 06/28/2024           | 0            | REG          | 3031.96     |                    | CL034 115400 F1000 51300 30    |
|                        | 594.50             | 0.83              | Details        | 10013880 State | -  | a neau m             |                      |              | 100100       |             | 4                  | CL061 100100 F1000 51300 2     |

**Step 5**: If you feel the percentages reasonably reflect the actual time/effort the employee spent on each activity, leave all Certified fields toggled to  $\checkmark$  for each line (in both the Sponsored Accounts and University Accounts sections).

| ←            | © ♡ ®                                                                                                    |                                                                                                    |                                         |               |                                    | Q. Search in Menu |                  |                   |                                 |
|--------------|----------------------------------------------------------------------------------------------------|----------------------------------------------------------------------------------------------------|-----------------------------------------|---------------|------------------------------------|-------------------|------------------|-------------------|---------------------------------|
| Form         | Page                                                                                                    | and the second second second second second second second second second second second second second second second |                                         |               |                                    |                   |                  |                   |                                 |
| $\checkmark$ | Time and Effor                                                                                                    | t Reporting : Time                                                                                               | and Effort Report                       |               |                                    |                   |                  |                   |                                 |
|              |                                                                                                    |                                                                                                    |                                         |               |                                    |                   |                  |                   |                                 |
| Emp          | oyee information                                                                                                    |                                                                                                    |                                         |               |                                    |                   |                  |                   |                                 |
|              |                                                                                                    | Employee                                                                                                    | Name in interne                         | 1000          |                                    |                   | E                | mpl ID            |                                 |
|              |                                                                                                    | Primary Depar                                                                                                    | tment 100100 INST                       | FAMILIES IN S | DCTY                               |                   |                  |                   |                                 |
|              |                                                                                                    | Reporting I                                                                                                    | Period January - June                   | 2024          |                                    |                   |                  |                   |                                 |
|              |                                                                                                    | Report Period Begin                                                                                              | n Date 01/01/2024                       |               |                                    |                   | Report Period En | d Date 06/30/2024 |                                 |
|              |                                                                                                    |                                                                                                    | Hide Chartfields                        |               |                                    |                   |                  |                   |                                 |
|              |                                                                                                    |                                                                                                    |                                         |               |                                    |                   |                  |                   |                                 |
| Spor         | sored Accounts                                                                                                    |                                                                                                    |                                         |               |                                    |                   |                  |                   |                                 |
| _            |                                                                                                    |                                                                                                    |                                         |               |                                    |                   |                  |                   |                                 |
|              | Certified? 14                                                                                                    | Earnings ↑↓                                                                                                    | Percent of<br>Pay/Computed ↑↓<br>Effort | Details       | Project/Grant 11                   |                   | Department 14    | Cost Share ↑↓     | Op Unit/Dept/Fund/Acct/Class 14 |
| 1            | <ul> <li>Image: A start of the start of the start of</li></ul> | 47893.20                                                                                                    | 67.13                                   | Details       | 10013027 TECHNICAL ASSISTANCE AND  |                   | 100100           |                   | CL061 100100 G1000 51300 201    |
| 2            | Image: A start of the start of the start          | 7490.63                                                                                                    | 10.50                                   | Details       | 10013408 Project 6: Statewide SNAP |                   | 115400           |                   | CL034 115400 F1000 51300 301    |
| 3            |                                                                                                    | 594.50                                                                                                    | 0.83                                    | Details       | 10013880 State Maternal Health Inn |                   | 100100           |                   | CL061 100100 F1000 51300 201    |
|              |                                                                                                    | Su                                                                                                    | btotal 55978.33                         |               |                                    |                   |                  |                   |                                 |
|              |                                                                                                    | Percent Su                                                                                                    | btotal 78.46                            |               |                                    |                   |                  |                   |                                 |

**Step 6**: If you are interested in viewing the workflow approval route, including the specific approvers included in the workflow (Employee > PI > Supervisor), click the **View Approval Routing** button.

| Percent Total 100.00 | View Approval Routing |
|----------------------|-----------------------|
| File Attachments     |                       |

Then click the **Cancel** button to return to the report page.

|                                               | Cancel        | Current App                     | roval Routing              | find of the Astronomy  |
|-----------------------------------------------|---------------|---------------------------------|----------------------------|------------------------|
| L                                             | Review/Ed     | t Approvers                     |                            |                        |
| 00                                            | Employee S    | tage                            |                            |                        |
|                                               | ~G3FORM       | LD=803854                       | Pending                    |                        |
| Percent of<br>Pay/Computed 11 De<br>Effort De | Basic Pati    | h<br>ding<br>e oprid >          |                            | Op Unit/Dept/Fund/Acct |
| )<br>)                                        | Parallel Stag | 20                              |                            |                        |
|                                               | > G3FORM      | LD=803854, PROJECT_ID=10013308  | Initiated                  |                        |
|                                               | > G3FORM      | LD=803854, PROJECT_ID=10013349  | Initiated                  |                        |
| 26.00                                         | > G3FORM      | LID=803854, PROJECT_ID=10013403 | Initiated                  |                        |
| 100                                           | > G3FORM      | LID=803854, PROJECT_ID=10013404 | Initiated                  |                        |
|                                               | > G3FORM      | _ID=803854, PROJECT_ID=10013405 | Initiated                  |                        |
|                                               | > G3FORM      | LID=803854, PROJECT_ID=10013406 | Initiated                  |                        |
|                                               | > G3FORM      | LID=803854, PROJECT_ID=10013407 | Initiated                  |                        |
|                                               | > G3FORM      | LID=803854, PROJECT_ID=10013408 | Initiated                  |                        |
| Action                                        | Supervisor    | Stage                           |                            |                        |
| Upload                                        | ~ G3FORM      | LID=803854                      | Awaiting Further Approvals |                        |

**Step 7**: When all lines are certified, acknowledge the reasonableness of the report by toggling the Acknowledgement field to  $\checkmark$ .

*Note:* The Acknowledgement section will not display until all lines are individually certified.

**Step 8**: If you would like to leave a comment on the report, click the **Comments** drop-down area to view the comment box. A common employee comment on a correct form is "This report appears reasonable."

**Note:** Comments will be visible to <u>all</u> individuals who can view the report, including the Principal Investigator(s) and Supervisor included in the workflow approval route, your Business Manager, and the Controller's Office Compliance Team.

Step 9: Click the Approve button to complete and submit your certification.

| Form Action Items                                                                                                    |       |
|----------------------------------------------------------------------------------------------------|-------|
|                                                                                                    | 1 row |
| Acknowledgement                                                                                                    |       |
| To the best of my knowledge and belief, I certify that I have firsthand knowledge of the employee, and the payroll percentages reasonably reflect their effort<br>and are consistent with the work performed during this reporting period. I am aware that filing inaccurate and/or late effort reports may result in punitive<br>actions as noted in federal and University policies. | i     |
| Comments                                                                                                    |       |
| This report appears reasonable.                                                                                                    | 1     |
|                                                                                                    |       |
| Search Recycle Hold Print Approve                                                                                                    |       |

**Step 10**: If you are interested in viewing the workflow approval route at this stage, including the specific approvers included in the workflow (Employee  $\rightarrow$  PI  $\rightarrow$  Supervisor), click the **View Approval Route** button.

You will see that the report has now been approved by you (in the Employee Stage), and is now pending with the Principal Investigator(s) of any sponsored awards you worked on during the reporting period. Once the Principal Investigator(s) approves, the report will route to your current Supervisor for final approval.

A few notes to remember about the Approval Route:

- The **Parallel Stage** will show <u>all</u> the PIs associated with the sponsored awards reflected on your report.
- If the Employee and the PI are the same person, the report will automatically approve at the Parallel Stage in the PI role after the employee approves.
- Similarly, if the PI and Supervisor are the same person, the report will automatically approve at the Supervisor Stage in the Supervisor role after the PI approves.
- It is possible for the report to be pending in multiple queues at the same time if the sponsored awards included in your effort reports are associated with different PIs.

**Step 11**: If you are interested in viewing additional detail on the report and certification, refer to the **Transaction / Signature Log** and **Action Item Log**.

| $\leftarrow \mid \odot  \bigtriangledown  \textcircled{\texttt{B}}$                                                       | Cancel                              | View                                                       | Approval Route Done        |
|----------------------------------------------------------------------------------------------------|-------------------------------------|------------------------------------------------------------|----------------------------|
| Form Result                                                                                                    | Review                              | v/Edit Approvers                                           |                            |
| Time and Effort Reporting : Results                                                                                       | Employ<br>> G3F                     | ree Stage<br>FORM_ID=810133                                | Awaiting Further Approvals |
| You have successfully approved your eForm.<br>The eForm has been routed to the next approval step.<br>multiple approvers. | Parallel<br>VG3F<br>Paral           | I Stage<br>CORM_ID=810133, PROJECT_ID=10013027<br>lel Path | Pending                    |
| View Approval Route<br>Transaction / Signature Log                                                                        | X<br>Prin                           | Pending<br>copar investigator Project >                    |                            |
| Current Date Time Ste                                                                                                    | p Title                             |                                                            |                            |
| 1 12/11/2024 1:37:38PM Sav                                                                                                | ved                                 |                                                            |                            |
| 2 12/11/2024 1:40:52PM Initia                                                                                             | iated > G3F                         | ORM_ID=810133, PROJECT_ID=10013408                         | Pending                    |
| 3 12/18/2024 5:39:29PM Em                                                                                                 | ployee Oprid > G3F                  | ORM_ID=810133, PROJECT_ID=10013880                         | Pending                    |
|                                                                                                    | Superv                              | isor Stage                                                 |                            |
| Refresh Log                                                                                                    | > G3F                               | ORM_ID=810133                                              | Awaiting Further Approvals |
| Action Item Log                                                                                                    |                                     |                                                            |                            |
| Acknowledgement Description                                                                                               |                                     |                                                            |                            |
| 1 Yes To the best of my knowledge, I confirm this repo                                                                    | ort reflects all c                  |                                                            |                            |
| 2 Yes To the best of my knowledge and belief, I certify reports may result in punifive actions as noted in                | / that the payro<br>n federal and l |                                                            |                            |
| Print                                                                                                    |                                     |                                                            |                            |

# If you find that any of the applicable earnings or percentages captured in the report <u>ARE NOT</u> reasonably reflected, follow Steps 12 through 14 below.

**Step 12**: If you feel the percentages <u>**do not**</u> reasonably reflect the actual time/effort you spent on an activity, <u>**do not**</u> toggle the Certified field to  $\checkmark$ . Leave those fields in the default position.

**Step 13**: Click the **Comments** drop-down arrow and add a comment to clearly identify your concern/question, making it easier for your Business Manager to begin the process of requesting the necessary changes. **Comments are required for Recycled reports.** 

**Note:** Comments will be visible to <u>all</u> individuals who can view the report, including the Principal Investigator(s) and Supervisor included in the workflow approval route, your Business Manager, and the Controller's Office Compliance Team.

| University Accourt                                                                                        | ts                                         |                                         |         |                 |         |  |   |               |
|----------------------------------------------------------------------------------------------------|--------------------------------------------|-----------------------------------------|---------|-----------------|---------|--|---|---------------|
|                                                                                                    | -                                          |                                         |         |                 |         |  |   |               |
| Certified?                                                                                                | ↓ Earnings †↓                              | Percent of<br>Pay/Computed †↓<br>Effort | Details | Project/Grant 1 |         |  |   | Department 11 |
| 1                                                                                                    | 41.91                                      | 0.08                                    | Details |                 |         |  |   | 100100        |
| 2 🗸                                                                                                    | 62.87                                      | 0.12                                    | Details |                 |         |  |   | 100100        |
| Subtotal 104.78<br>Percent Subtotal 0.19                                                                  |                                            |                                         |         |                 |         |  |   |               |
|                                                                                                    |                                            |                                         |         |                 |         |  |   |               |
|                                                                                                    | Total 53964.21                             |                                         |         |                 |         |  |   |               |
|                                                                                                    | Percent Total 100.00 View Approval Routing |                                         |         |                 |         |  | 7 |               |
|                                                                                                    |                                            |                                         |         |                 |         |  |   |               |
| File Attachments                                                                                          |                                            |                                         |         |                 |         |  |   |               |
|                                                                                                    |                                            |                                         |         |                 |         |  |   |               |
| Status                                                                                                    |                                            | Actio                                   | n       | Descrip         | tion †⊥ |  |   |               |
| 1                                                                                                    |                                            | Uploa                                   | id      |                 | ~       |  |   |               |
| Add                                                                                                    |                                            |                                         |         |                 |         |  |   |               |
|                                                                                                    |                                            |                                         |         |                 |         |  |   |               |
| ✓Comments                                                                                                 |                                            |                                         |         |                 |         |  |   |               |
| Line 1 for University Accounts does not look correct to me. Please review and make all necessary changes. |                                            |                                         |         |                 |         |  |   |               |
|                                                                                                    |                                            |                                         |         |                 |         |  |   |               |
|                                                                                                    |                                            |                                         |         |                 |         |  |   |               |
| Search Recycle Hold Print Acorove                                                                         |                                            |                                         |         |                 |         |  |   |               |
|                                                                                                    |                                            |                                         |         |                 |         |  |   |               |

Step 14: Click the Recycle button to return the report to your Business Manager for changes.

**Next Steps:** Once the report has been corrected, your Business Manager will resubmit the report for recertification, at which point it will route back to you for approval (start back at **Step 1**). If a correction is requested at any step of the approval process, including the PI or Supervisor stages, it will require recertification.

## IV. Time and Effort Report Actions

Below is a summary of each action available within the **Grant Time & Effort** tile, including who can perform each action (based on the assigned level of access).

| $\leftarrow \mid \odot \  \  \heartsuit$ | Q. Search in Menu                                                                                                    |  |  |  |  |  |  |
|------------------------------------------|----------------------------------------------------------------------------------------------------|--|--|--|--|--|--|
| Account                                  |                                                                                                    |  |  |  |  |  |  |
| 🛅 Grant Time & Effort Forms              | Welcome to the University of South Carolina's Time and Effort Reporting and Certification Center. This is where you will manage Time and Effort reports and required certification for employees.                                                                                                    |  |  |  |  |  |  |
| Add a Time and Effort Form               | Time and Effort reports can only be corrected by submitting a Retro Funding Change request to the RetroJE mailbox at RetroJE@mailbox.sc.edu.<br>Once correction is processed, forms will automatically refresh and update.                                                                                                 |  |  |  |  |  |  |
| Ø Update a Grant Report                  | The following actions can be performed through this center:<br>Update a Time and Effort Report – Allows you to manually refresh and capture any updates (as applicable) for a report(s).<br>Certify a Time and Effort Report – Allows you to review and certify applicable effort based on salary charged for a report(s). |  |  |  |  |  |  |
| Certify a Grant Report                   |                                                                                                    |  |  |  |  |  |  |
| 5 View a Grant Report                    | View a Time and Effort Report – Allows you to view report(s).                                                                                                    |  |  |  |  |  |  |

|                                      | Add                       | Update                                                                       | Certify                                                                                                    | View                                                                                      |
|--------------------------------------|---------------------------|------------------------------------------------------------------------------|----------------------------------------------------------------------------------------------------|-------------------------------------------------------------------------------------------|
| Grant Time & Effort<br>eForm Actions | To create a<br>new report | To validate reports<br>and release them to<br>approvers for<br>certification | To review and<br>certify applicable<br>effort based on<br>salary charged to a<br>specific<br>project/activity | To view reports,<br>including the<br>workflow<br>approval route<br>and transaction<br>log |
| Business Manager                     | Х                         | $\checkmark$                                                                 | Х                                                                                                    | $\checkmark$                                                                              |
| Employee                             | Х                         | X                                                                            | $\checkmark$                                                                                                  | $\checkmark$                                                                              |
| Principal Investigator               | Х                         | Х                                                                            | $\checkmark$                                                                                                  | ✓                                                                                         |
| Supervisor                           | Х                         | X                                                                            | $\checkmark$                                                                                                  | ✓                                                                                         |
| Controller's Office                  | ✓                         | ✓                                                                            | Х                                                                                                    | ✓                                                                                         |

## V. Time and Effort Report Statuses

Below is a summary of each effort report status, including the party responsible for next steps:

| Status    | Description                                           | Responsible Party                |  |
|-----------|-------------------------------------------------------|----------------------------------|--|
| Saved     | Report still requires validation and release;         | Business Manager                 |  |
|           | no action has been taken, approvers have              |                                  |  |
|           | not received the report                               |                                  |  |
| Pending   | Report is awaiting approval                           | Employee, PI, or Supervisor      |  |
| Recycled  | Issue/error identified during the certification       | Business Manager                 |  |
|           | process that requires correction; report will         |                                  |  |
|           | need to be revalidated/re-released and                |                                  |  |
|           | reapproved after resolution                           |                                  |  |
| Executed  | Report is fully certified and complete                | N/A – No further action required |  |
| Withdrawn | Should <u>only</u> be used by the Controller's Office |                                  |  |
| On Hold   | <u>SHOULD NOT</u> be used                             |                                  |  |

New Time and Effort Reporting eForm – Employee

## VI. Employee Responsibilities

- Review your effort report for accuracy in a timely manner (within three days of receipt).
- Electronically certify all lines on your effort report and provide a certification statement attesting to its reasonableness all percentages should be representative of how you actually spent your time.
- Promptly communicate and coordinate with Business Managers regarding any identified inaccuracies and needed corrections.

## VII. Email Notification

Below is an example of the email notification received when a report has routed to the Employee, Principal Investigator, and Supervisor for approval.

Click the link and you will be prompted to sign into HCM PeopleSoft (see Section I). If you are already logged into HCM PeopleSoft, it will take you directly to the report.

| Approval Needed:                                                                                                    |                                                                                                    |  |  |  |
|----------------------------------------------------------------------------------------------------|----------------------------------------------------------------------------------------------------|--|--|--|
| PeopleSoft@peoplesoft.com                                                                                                    | $\bigcirc$ ← Reply ← Reply All → Forward $\textcircled{10}$ $\textcircled{10}$ $\underbrace{\textcircled{10}}_{Wed}$ $\underbrace{\textcircled{10}}_{30/2024}$ 11:01 AM |  |  |  |
| A Time and Effort Report has been created for the second second s |                                                                                                    |  |  |  |
| https://hcm-prd.ps.sc.edu/psp/HPRD/EMPLOYEE/HRMS/c/G3FRAME.G3SEARCH_FL.GBL?<br>Page=G3SEARCH_FL&Action=U&G3FORM_ID=775707&G3FORM_TASK=EVL                                                                                                    |                                                                                                    |  |  |  |
| Certification is required to be completed promptly within 3 days of receipt. Failure to certify <b>may result in the movement of salary charges from sponsored award accounts to departmental accounts</b> , in accordance with University policy and procedure FINA 3.12. Do not reply to this email. If you have questions or need assistance, please contact your Business Manager.                                                                                                    |                                                                                                    |  |  |  |
| If you are an <b>Employee</b> attempting to certify your own report, you can find the training aid <u>here</u> .                                                                                                    |                                                                                                    |  |  |  |
| If you are a <b>Principal Investigator (PI)</b> attempting to certify another's report, you can find the training aid here.                                                                                                    |                                                                                                    |  |  |  |
| If you are a <b>Supervisor</b> attempting to certify an employee's report, you can find the training aid <u>here</u> .                                                                                                    |                                                                                                    |  |  |  |
|                                                                                                    |                                                                                                    |  |  |  |
| Thank you for your prompt attention to this request.                                                                                                    |                                                                                                    |  |  |  |
| Compliance Team                                                                                                    |                                                                                                    |  |  |  |
| USC Controller 's Office                                                                                                    |                                                                                                    |  |  |  |
| timeandeffort@sc.edu                                                                                                    |                                                                                                    |  |  |  |